## How to Enter Pickup - using the <u>Greater</u> Lansing CVB Extranet (Login Required)

When the GLCVB requires pickup information be completed for a group, you will receive an email notification with the Lead ID and the Account Name. Please note the LEAD ID number as this will make is easy for you to locate the lead in the Extranet.

## Login to the Extranet and click on the "Leads" tab

- The selection for the Lead Type filter will default to "New". Please change the "New" filter to "Any Status"

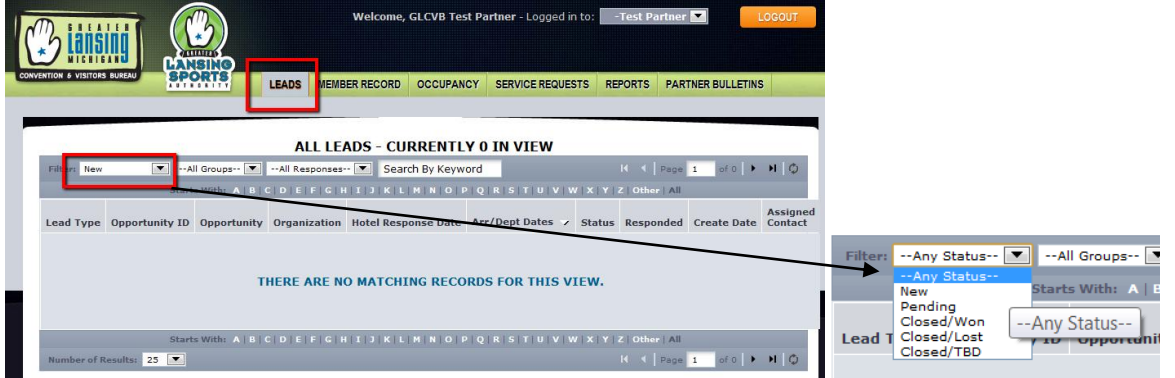

After selecting "Any Status" for the Lead Status filter – enter the Lead ID (Opportunity ID) number in the "Search by Keyword" box and click on the refresh

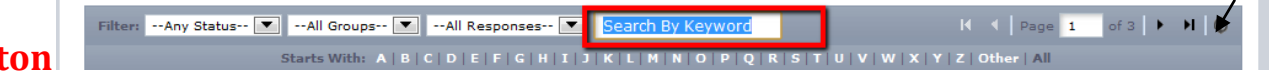

You will now see the lead in your search results on the screen. Click on either hyperlink (Opportunity ID column or the Account Name hyperlink in the Opportunity column) to open the lead details screen. (This step not pictured)

| Responses          |                         |                  |               |                         |                |              |            |             |
|--------------------|-------------------------|------------------|---------------|-------------------------|----------------|--------------|------------|-------------|
| Add/Edit           | Arrival - Depar         | ture             | Room Re       | Room Request Dates      |                | Last Updated | Comments   | Attachments |
| View Your Response | 09/12/2011 - 09         | 9/13/2011 (Prima | ary) 09/12/20 | 09/12/2011 - 09/13/2011 |                | 08/01/2011   | Thanks     | No          |
| View Your Response | 09/19/2011 - 09         | 9/20/2011        | 09/19/20      | 09/19/2011 - 09/20/2011 |                | 08/05/2011   | Thanks     | No          |
| View Your Response | 08/29/2011 - 08/30/2011 |                  | 08/29/20      | 08/29/2011 - 08/30/2011 |                | 08/01/2011   | Thanks     | No          |
| Pickup Rooms       |                         |                  |               |                         |                |              |            |             |
| Pickup Rooms: 0    |                         |                  |               |                         | Pickup Peak: 0 |              |            |             |
|                    |                         | Mon              | Tue           | Wed                     | Thu            | Fri          | Sat        | Sun         |
|                    | Block:                  | 09/12/2011       | 09/13/2011    | 09/14/2011              | 09/15/2011     | 09/16/2011   | 09/17/2011 | 09/18/2011  |
|                    |                         | 0                | 0             |                         |                |              |            |             |
| SAVE               |                         |                  |               |                         |                |              |            |             |
| PRINT VIEW RETURN  |                         |                  |               |                         |                |              |            |             |

**Enter** the number of rooms your property picked up for the event in the Pickup Rooms grid and click Save.